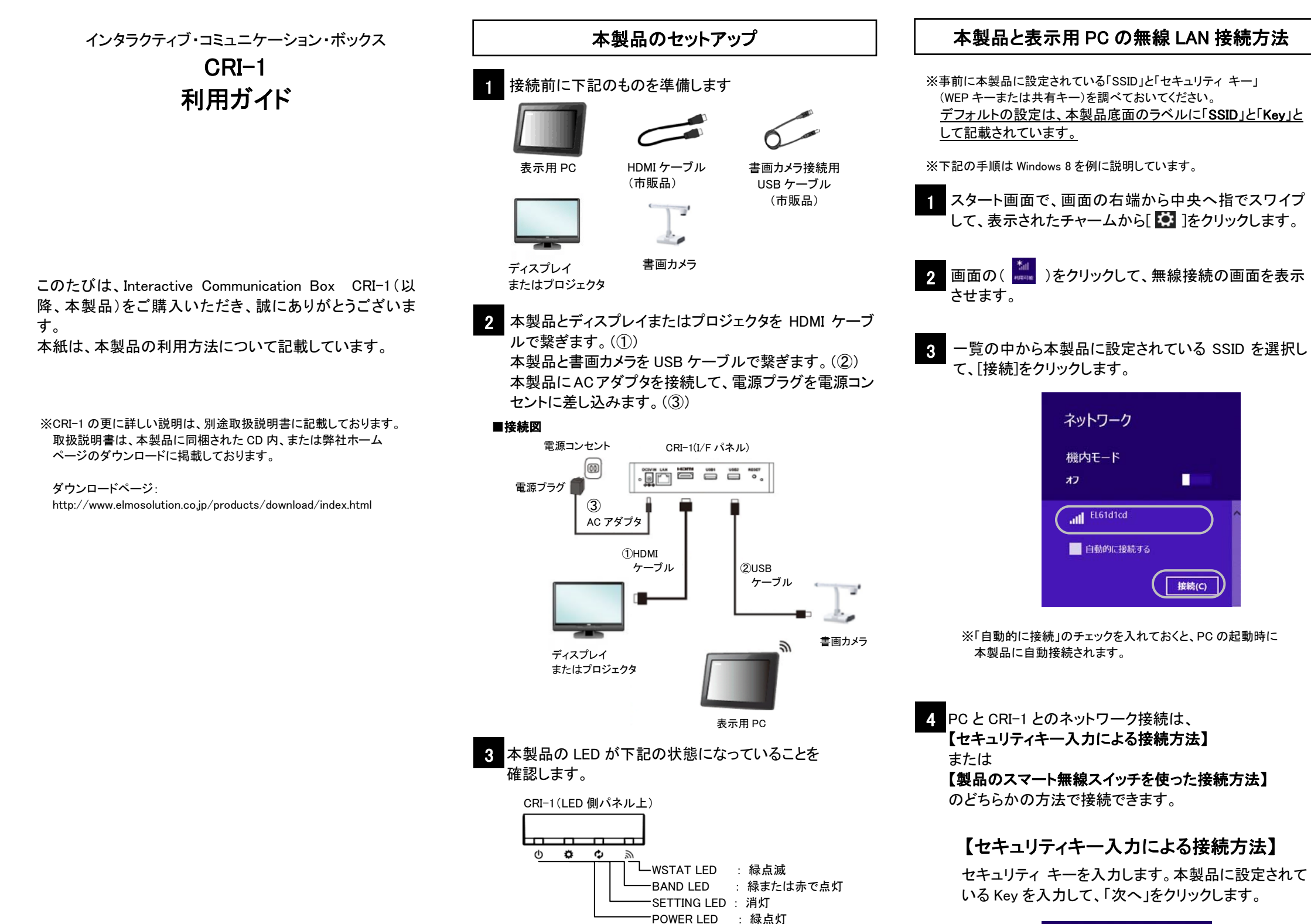

※BAND LED は、本製品の無線モードの設定によって

(工場出荷時設定では、本製品の無線モードは 5GHz帯に

ディスプレイの電源を入れると、本体準備中の待機

待機画面は、「Starting...」のメッセージとともに

進捗バーが表示され、準備が完了すると 「Ready to connect」が表示されます。

色が異なって点灯します。

設定されています)

画面が表示されます。

以上で本製品の設置は完了です。

 ・赤点灯:5GHz帯で確立した場合 ・緑点灯: 2.4GHz 帯で確立した場合

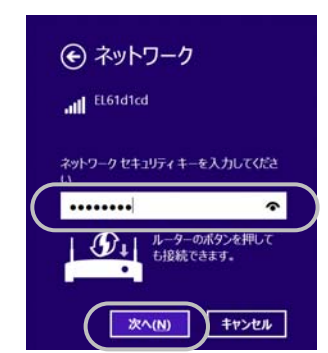

接続(C)

※【セキュリティキー入力による接続方法】でのネットワーク接続が うまくいかない場合は、下記の方法で接続してください。

### 【製品のスマート無線設定スイッチを使った 接続方法】

※接続する PC が WPS に対応している必要があります。

本製品のアンテナ横にある無線設定スイッチ(SET)を 指で押します。

SETTING LED が緑点滅したら、無線設定スイッチから 指を離します。

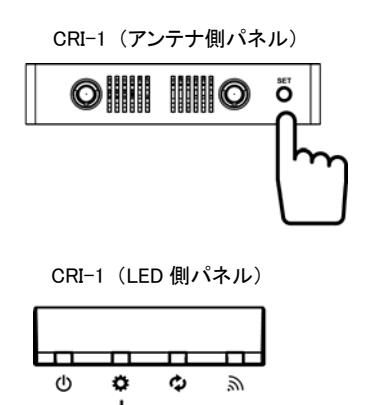

SETTING LED : 緑点滅

本製品と PC が通信を開始して、PC に本製品と同じ設定 値を自動的に設定します。

SETTING LED が緑点灯したら、設定完了です。

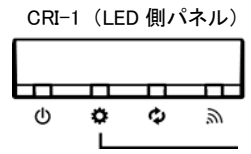

- SETTING LED : 緑点灯

※「このネットワーク上の PC、デバイス、コンテンツを探し、プリンター や TV などのデバイスに自動的に接続しますか?」が表示されたら 「いいえ」をクリックします。

### 画像伝送機能を使用するための準備をする

表示用 PC にアプリケーションをインストールする

#### 使用する表示用 PC の事前準備をします。

# 1 表示用 PC を起動します。

 表示用 PC に、付属の CD-ROM に収録されている アプリケーション「EIT」(ELMO Interactive Toolbox) をインストールします。(以降 EIT と表記)
 ※手順にしたがって「EIT」をインストールしてください。

#### 画像伝送機能を使用する

表示用 PC に表示された内容を、接続しているディスプ レイに表示する手順を説明します。

#### ELMO ICB Manager を起動して使用する

表示用 PC で ELMO ICB Manager を起動します。 ※ELMO ICB Manager の起動方法は、アプリケーション「EIT」を インストールしたときにデスクトップ上に作成されるショート カットアイコン(
可)をダブルクリックしてください。

#### 2 ELMO ICB Manager のメイン画面が表示されて、 一覧にネットワーク上の本製品が表示されます。

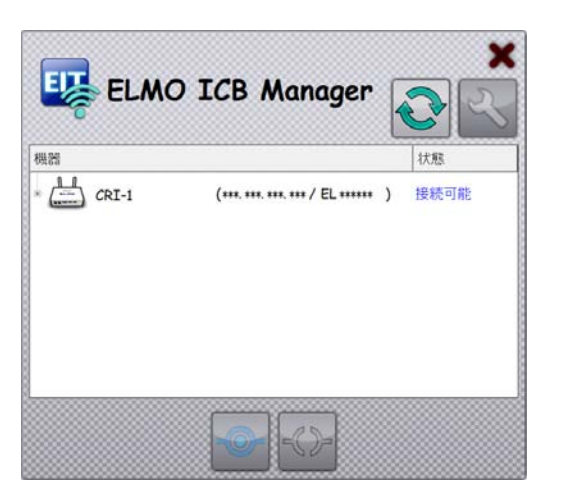

## 【ディスプレイに画像を投映する(接続)方法】

1 接続する本製品を選択して、接続ボタン( 🔮 )を クリックします。

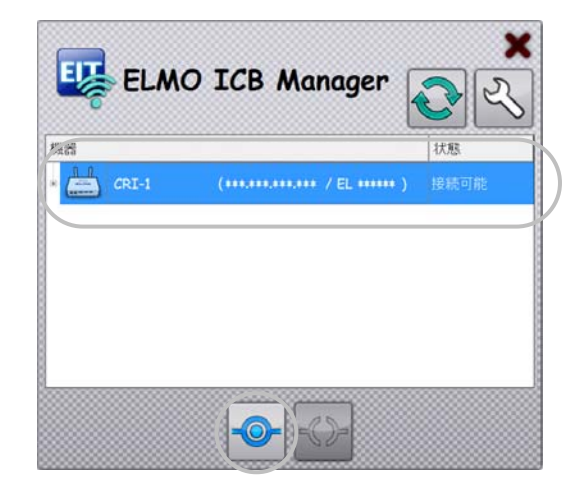

2 表示用 PC に表示されている画像がディスプレイに 表示されます。

## 【画像の投映をやめる(切断)方法】

1 接続している本製品を選択して、切断ボタン( <sup>▲</sup>)を クリックします。

| ELMO ICB Manager           | <b>×</b><br>२  |
|----------------------------|----------------|
| CRI-1 (***********/EL***** | 八九悠<br>★★) 接続中 |
|                            |                |
|                            |                |
|                            |                |
|                            |                |
|                            |                |

2 ディスプレイが待機画面に戻ります。

#### EIT を起動して使用する

EIT本体アプリケーションを使うことで、ディスプレイに表示した画像に対して描画することができるなど、EITに備わる様々な機能を使用することができるようになります。

※EIT アプリケーションを使用することによって、描画機能、 書画映像のコントロール、画像保存、映像再生、教育支援 (映像の拡大縮小、ハイライト、マスクなど)の機能を使うことが できます。

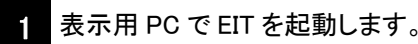

※EIT の起動方法は、アプリケーション「EIT」をインストールした ときにデスクトップ上に作成されるショートカットアイコン( デブ)

2 PC 操作モードウィンドウの「PC 描画モード」アイコン ( \_\_\_\_\_)をクリックし、EIT メニューアイコンを表示しま す。

※下記は EIT の操作画面の一部です。

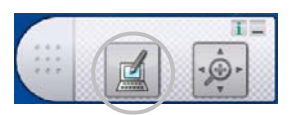

3 EIT メニューアイコンの「ELMO ICB Manager」アイコン
 ( )をクリックします。
 ※下記は EIT の操作画面の一部です。

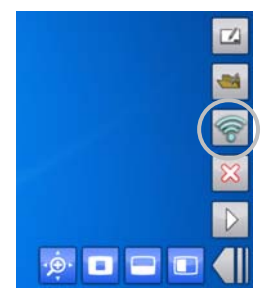

4 ELMO ICB Manager のメイン画面が表示されて、 一覧にネットワーク上の本製品が表示されます。

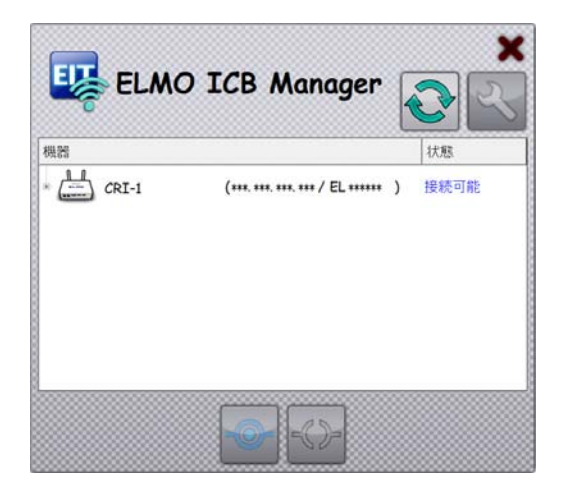

ディスプレイに画像を投映する(接続)方法、画像の 投映をやめる(切断)方法は、左記と同じ操作で行う ことができます。

#### 困ったときは・・・

製品のお問い合わせは、下記営業部へ

株式会社エルモ社 エルモソリューションカンパニー http://www.elmosolution.co.jp □ 営業統括本部 ■ 北海道営業部 〒001-0021 TEL.011-738-5811 札幌市北区北21条西8丁目3番8号バックスビル ■ 東北営業部 〒980-0023 TEL.022-266-3255 仙台市青葉区北目町1番18号ピースビル北目町4階 ■ 中国営業部 〒730-0041 TEL.082-248-4800 広島市中区小町5番8号 ドルチェ2階 ■ 九州営業部 〒812-0039 TEL.092-281-4131 福岡市博多区冷泉町2番8号 朝日プラザ祇園2階 □ 首都圏営業本部 〒108-0073 TEL.03-3453-6471 東京都港区三田三丁目 12番 16号 山光ビル4階 □ セキュリティ営業本部 〒108-0073 TEL.03-3453-6471 東京都港区三田三丁目 12 番 16 号 山光ビル4階 □ 中部営業本部 〒467-8567 TEL.052-811-5261 名古屋市瑞穂区明前町6番14号 □ 近畿·四国営業本部 〒550-0014 TEL.06-6541-0123 大阪市西区北堀江三丁目 12 番 23 号 三木産業ビル 9 階 徳島オフィス 〒772-0017 TEL.088-678-9035 鳴門市撫養町立岩字七枚 82 番地 お電話いただいた際には、お客様のご質問・ご要望等を正確に把握するため、 通話内容を録音させていただく場合がございます。

6X1ICBA01 R0-Lxx